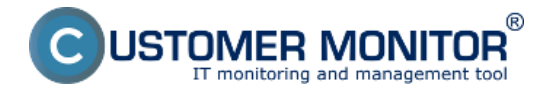

C-Monitor počas svojho behu vytvára záznam záznam o všetkých dôležitých udalostiach, ktoré C-Monitor spracoval ako sú napríklad: Požiadavky odoslané z CM portálu, zachytáva a zobrazuje spojenie s CM portálom - príjem a odosielanie, záznam o spustených úlohách, zachytáva zmeny Watchov a vykonaných akcií z Watchov.

C-Monitor Log sa dá zobraziť na viacerých miestach, možnosti zobrazenia C-Monitor Current Logu sú popísané v texte nižšie.

## **1.** Zobrazenie cez C-Monitor Console

Cez tray menu C-Monitor ikonky vstúpite do Schedulera a z možností na ľavej strane kliknete na C-Monitor Current Log, ako je znázornené na nasledujúcom obrázku.

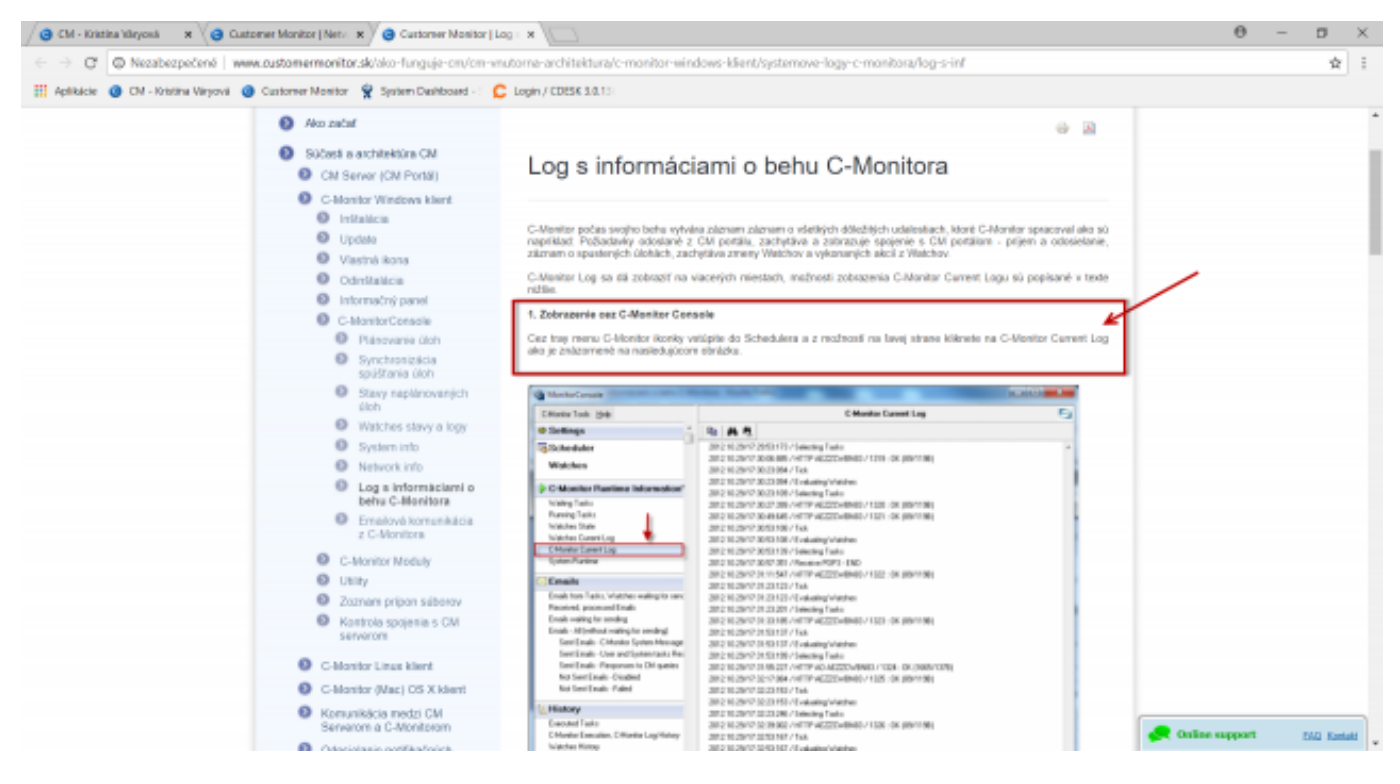

## [1]

Obrázok: C-Monitor Current Log zobrazený cez scheduler C-Monitor klienta

# 2. Zobrazenie cez C-Monitor klienta - časť Záznamy

Cez C-Monitor tray ikonku zvolíte možnosť zobrazenia záznamov ako je znázornené na nasledujúcom obrázku. Voľbou *Monitor Log aktuálny* zobrazíte C-Monitor Current Log za časové obdobie od spustenia C-Monitor klienta až po súčasnosť. V prípade že chcete zobraziť údaje za staršie časové obdobie kliknete na možnosť *Monitor Log (archív),* výstupy sú zobrazené na obrázkoch nižšie.

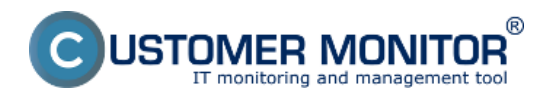

|                      | 🗐 Odoslať a prijať                                |
|----------------------|---------------------------------------------------|
|                      | Zastaviť                                          |
|                      | Moduly                                            |
|                      | Nástroje Nástroje                                 |
| Monitor Log aktuálny | 📃 Záznamy                                         |
| Monitor Log (archív) | 🛛 🐻 Scheduler - Monitor Console                   |
| C-ArchiveViewer      | Prepnúť na plochu interaktívnych služieb          |
| C-OutboxViewer       | Vypnúť detekciu interaktívnych služieb            |
| C-BackupPlus záznamy | S Konfigurácia                                    |
| C-Image záznamy      | <ul> <li>Potvrdzovať vzdialený prístup</li> </ul> |
| C-vmwBackup záznamy  | CM a Poruchy PC                                   |
|                      | O aplikácii                                       |
|                      | 💽 Koniec                                          |
|                      | <ol> <li>Zobraziť informačný panel</li> </ol>     |
|                      | 💉 Easyclick požiadavky                            |
|                      | 😵 Pomoc cez vzdialený prístup                     |
|                      | Prihlásiť technika do CM                          |
|                      | 71:CT ((1) 🛃 🔜 🚱 🔜 10:TV                          |

| G Monitor Log                                                                             | x |
|-------------------------------------------------------------------------------------------|---|
| 2012.12.10/14:26:43:857 / Monitor Started in Service Mode                                 |   |
| 2012.12.10/14:26:43:857 / Application : C:\CMonitor\Monitor.exe                           |   |
| 2012.12.10/14:26:43:857 / Product Version : 2.6.612.0                                     |   |
| 2012.12.10/14:26:43:857 / File Version : 2.6.612.0                                        |   |
| 2012.12.10/14:26:43:857 / License ID : {0BB687A4-2152-48A2-9DD1-9784ECF4E176}             |   |
| 2012.12.10/14:26:43:857 / Name : Juraj                                                    |   |
| 2012.12.10/14:26:43:857 / Company : IT Services, s.r.o.                                   |   |
| 2012.12.10/14:26:43:857 / Computer CM-ID : SEANB08                                        |   |
| 2012.12.10/14:26:43:857 / User : NT AUTHORITY\SYSTEM                                      |   |
| 2012.12.10/14:26:43:857 / Computer : JURAJ-HP                                             |   |
| 2012.12.10/14:26:43:857 / CurrentDir : C:\CMonitor                                        |   |
| 2012.12.10/14:26:43:867 / Enable SE_INCREASE_QUOTA OK                                     |   |
| 2012.12.10/14:26:43:867 / Enable SE_DEBUG_NAME OK                                         |   |
| 2012.12.10/14:26:43:867 / Enable SE_CREATE_GLOBAL_NAME OK                                 |   |
| 2012.12.10/14:26:43:887 / WatchesList appended to User Outbox                             |   |
| 2012.12.10/14:26:43:887 / Begin ArchiveIndex Refresh (C:\CMonitor\Logs\ExecutedTask.sar)  |   |
| 2012.12.10/14:26:43:947 / End ArchiveIndex Refresh (C:\CMonitor\Logs\ExecutedTask.sar)    |   |
| 2012.12.10/14:26:44:007 / Begin ArchiveIndex Refresh (C:\CMonitor\Logs\CompletedTask.sar) |   |
| 2012.12.10/14:26:44:097 / End ArchiveIndex Refresh (C:\CMonitor\Logs\CompletedTask.sar)   |   |
| 2012.12.10/14:26:44:107 / Begin ArchiveIndex Refresh (C:\CMonitor\Logs\ExecFail.sar)      |   |
| 2012.12.10/14:26:44:157 / End ArchiveIndex Refresh (C:\CMonitor\Logs\ExecFail.sar)        |   |
| 2012.12.10/14:26:44:197 / ScheduleList appended to User Outbox                            |   |
| 2012 12 10/14/26/45/657 / Tick                                                            |   |
|                                                                                           |   |

Obrázok: Monitor Log aktuálny

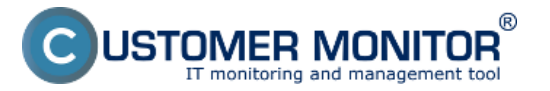

## Log s informáciami o behu C-Monitora

Zverejnené na Customer Monitor (https://www.customermonitor.sk)

| G ArchiveViewer                                                                                |                                                                                                 |  |  |  |  |  |  |
|------------------------------------------------------------------------------------------------|-------------------------------------------------------------------------------------------------|--|--|--|--|--|--|
| <u>File Edit Tools Help</u>                                                                    | 🛸 🖬 🖻 🔂                                                                                         |  |  |  |  |  |  |
| C:\CMonitor\Logs\MonitorE                                                                      | ecution sat                                                                                     |  |  |  |  |  |  |
| File Name                                                                                      | a Data Tina Description Park Mathod                                                             |  |  |  |  |  |  |
| CompletedTask sar                                                                              | 20121210 14/28/43/657 Marine an 7 P                                                             |  |  |  |  |  |  |
| ExecFail.sar                                                                                   | 2012.12.09 12.24.52.524 Monitor Log ZLP                                                         |  |  |  |  |  |  |
| ExecutedTask.sar                                                                               | # 2012.12.07 11:43:34:371 Monitor Log ZLP                                                       |  |  |  |  |  |  |
| MonitorExecution.sar                                                                           | 2012.12.05 17:40.21:007 Monitor Log ZLP                                                         |  |  |  |  |  |  |
| NetworkInfo.sar<br>SustemInfo.sar                                                              | 20121205 09:04:38:313 Monitor Log ZLP<br>20121204 001920179 Monitor Log ZLP                     |  |  |  |  |  |  |
| Watches.sar                                                                                    | <ul> <li>2012/12/03 16:47:32:309 Monitor Log</li> <li>ZLP</li> </ul>                            |  |  |  |  |  |  |
| <                                                                                              | 2012.12.02 23.18.21:368 Monitor Log ZLP -                                                       |  |  |  |  |  |  |
| [3/206] 7. 12. 2012 11:43                                                                      | I, ZLibPack, (72335 Bytes / 773524 Bytes), Monitor Log                                          |  |  |  |  |  |  |
| Summary Text Hex                                                                               | Text Series                                                                                     |  |  |  |  |  |  |
|                                                                                                |                                                                                                 |  |  |  |  |  |  |
| 7. 12. 2012 11:43:                                                                             | I, ZLibPack, (72335 Bytes / 773524 Bytes), Monitor Log                                          |  |  |  |  |  |  |
| 2012.12.05/17:40:10                                                                            | 280 / Monitor Running in Service Mode from 2012.12.04/00:19:19:056                              |  |  |  |  |  |  |
| 2012.12.05/17:40:1                                                                             | 280 / Application : C:\CMonitor.exe                                                             |  |  |  |  |  |  |
| 2012.12.05/17:40:1                                                                             | 280 / Product Version : 2.5.611.0                                                               |  |  |  |  |  |  |
| 2012.12.05/17:40:1                                                                             | 280 / File Version : 2.5.611.0                                                                  |  |  |  |  |  |  |
| 2012.12.05/17:40:1                                                                             | 280 / License ID : {0BB687A4-2152-48A2-9DD1-9784ECF4E176}                                       |  |  |  |  |  |  |
| 2012.12.05/17:40:1                                                                             | 280 / Name : Juraj                                                                              |  |  |  |  |  |  |
| 2012.12.05/17:40:1                                                                             | 280 / Company :IT Services, s.r.o.                                                              |  |  |  |  |  |  |
| 2012.12.05/17:40:1                                                                             | 280 / Computer CN-ID : SEANBOR                                                                  |  |  |  |  |  |  |
| 2012.12.05/17:40:1                                                                             | 200 / USEC : NI AULONIII (JOIN)                                                                 |  |  |  |  |  |  |
| 2012.12.05/17:40:1                                                                             | 280 / Comparts - Colomotor                                                                      |  |  |  |  |  |  |
| 2012.12.05/17:40:1                                                                             | 467 / Sending "System Messages And Errors" is not enabled in settings, adding to "NotSentOFF AR |  |  |  |  |  |  |
| 2012.12.05/17:40:16:560 / Begin ArchiveIndex Refresh (C:\CMonitor\Logs\Archive\NotSentOFF.sar) |                                                                                                 |  |  |  |  |  |  |
| 2012.12.05/17:40:2                                                                             | 2012.12.05/17:40:21:007 / End ArchiveIndex Refresh (C:\CMonitor\Logs\Archive\NotSentOFF.sar)    |  |  |  |  |  |  |
| 2012.12.05/17:40:2                                                                             | 148 / Begin ArchiveIndex Refresh (C:\CMonitor\Logs\MonitorExecution.sar)                        |  |  |  |  |  |  |
| 2012.12.05/17:40:2                                                                             | 351 / End ArchiveIndex Refresh (C:\CMonitor\Logs\MonitorExecution.sar)                          |  |  |  |  |  |  |
| 2012.12.05/17:40:2                                                                             | 351 / Tick                                                                                      |  |  |  |  |  |  |
| 2012.12.05/17:40:2                                                                             | 366 / Evaluating Watches                                                                        |  |  |  |  |  |  |
| 2012.12.05/17:40:2                                                                             | 366 / >>>>>>CURR >>>>>>monitoring : SS = 2 : CR = 0T,1T,2T,3T,4T : CM = #3C0#3ECPU Core #       |  |  |  |  |  |  |
| 2012.12.05/17:40:2                                                                             | 382 / >>>>>>LAST >>>>>>monitoring : SS = 2 : CR = 0T, 1T, 2T, 3T, 4T : CM = #3C0#3ECFU Core #23 |  |  |  |  |  |  |
| 2012.12.05/17:40:2                                                                             | 382 / >>>>>>CURR >>>>>>monitoring : Selected = 0                                                |  |  |  |  |  |  |
| 2012.12.05/17:40:2                                                                             | 382 / SSSSSCURR SSSSSSMEETE on disku: SS = 2 : CR = UI : CM = #3C0#38Free Space C:\;67          |  |  |  |  |  |  |
| 2012 12 05/17-40-2                                                                             | 397 / XXXXXXVTIDD XXXXXVIIIESO Na disku : Salastad = 0                                          |  |  |  |  |  |  |
| 2012 12 05/17-40-2                                                                             | 397 / SSSSSSSCHIRE SSSSSSSAtivita disku SS = 2 · CH = 0T · CM = #3C0#3EDisk Activity:3845       |  |  |  |  |  |  |
| 2012.12.05/17:40:2                                                                             | 397 / >>>>>>LAST >>>>>>aktivita disku : SS = 2 : CR = 0T : CM = #3C0#3EDisk Activity:39%#5;     |  |  |  |  |  |  |
| 2012.12.05/17:40:2                                                                             | 413 / >>>>>>>CURR >>>>>>aktivita disku : Selected = 1                                           |  |  |  |  |  |  |
| 2012.12.05/17:40:2                                                                             | 413 / >>>>>>>CURR >>>>>>CPU usage : SS = 2 : CR = 0T : CM = #3C0#3ECPU System;14%±5;            |  |  |  |  |  |  |
| 2012.12.05/17:40:2                                                                             | 429 / >>>>>>LAST >>>>>>CPU usage : SS = 2 : CR = OT : CM = #3C0#3ECPU System;13%#5;             |  |  |  |  |  |  |
| 2012.12.05/17:40:2                                                                             | 429 / >>>>>>CURR >>>>>>CPU usage : Selected = 1                                                 |  |  |  |  |  |  |
| 2012.12.05/17:40:2                                                                             | 429 / >>>>>CURR >>>>>>MEMORY USAGE : SS = 1 : CR = 0F : CM = #3C0#3EUsed Phys.M.S.;2.64         |  |  |  |  |  |  |
| 2012.12.05/17:40:2                                                                             | 429 / >>>>>>LAST >>>>>MEMORY USAGE : SS = 1 : CR = 0F : CM = #3C0#3EUsed Phys.M.S.;2.64 GB      |  |  |  |  |  |  |
| 1 10 05/17-40-0                                                                                | 444 / SSSSSSSSSSSSSSSSSSSSSSSSSSSSSSSSS                                                         |  |  |  |  |  |  |
| ,                                                                                              |                                                                                                 |  |  |  |  |  |  |

[2]

Obrázok: Monitor Log (archív)

### 3. Zobrazenie cez CM portál

C-Monitor Log máte možnosť zobraziť aj prostredníctvom CM portálu pre ktorékoľvek zariadenie. Presuniete sa do časti Admin zóna -> C-Monitor klient -> Stiahnuté súbory z počítačov -> pomocou horného filtra si vyberiete konkrétne zariadenie(a) a kliknete na tlačidlo C-Monitor Log od označených, alebo na tlačidlo C-Monitor Log ako je znázornené na nasledujúcom obrázku.

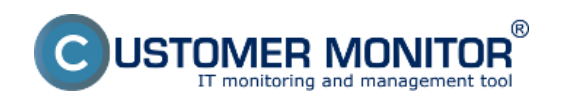

#### **Log s informáciami o behu C-Monitora** Zverejnené na Customer Monitor

(https://www.customermonitor.sk)

| CD          | ESK                                       | Admin       | zóna CM            | IT monitoring            | CDESK            |                     |         |                         | Slovensky               | Kredit Mana                 | ual Operáto        | r: Meno Operá | itora 🗸  |
|-------------|-------------------------------------------|-------------|--------------------|--------------------------|------------------|---------------------|---------|-------------------------|-------------------------|-----------------------------|--------------------|---------------|----------|
| z.º         | 👝 C-Monitor klient 🔹 🍓 Súbory z počítačov |             |                    |                          |                  |                     |         |                         |                         |                             |                    |               |          |
| Oblibené    | C* Nastavenia C-Monitora                  | Spoločnos   | r                  | Počitač &<br>Umiestnenie |                  | Stahos.<br>súborov  | · His   | dor 02                  |                         |                             |                    |               |          |
| â           | 💼 Rozvity a stav úloh                     | Positivatel |                    | Operator                 |                  |                     | _       |                         |                         |                             |                    |               |          |
| Havei menu  | 👴 Watches - nastavenia                    | Zoznam po   | čitačov ( zobrazen | á 1 položka z celkové    | iho počtu 2732 ] |                     |         | C-Monitor lo            | ig od označený          | sh Vyžia                    | daf súbory o       | od označenýc  | h 🗎      |
| 65          | Aktualizacia C-Monitor klienta            |             |                    |                          |                  |                     |         | • Naposl                |                         |                             | Vyžiadať           | Vyžiadať      |          |
| Poslivatela | E Veza                                    | X M         | počitača           | Meno pocitaca v<br>sieti | Posživateľ       | Spoločnosť          | siborov | súbory z PC do          | spojenie s CM           | C-Monitora                  | C-Monitor<br>log   | sébory        |          |
|             | Concernee                                 |             |                    |                          |                  | ITAL                |         | C.II                    |                         | 26.612.0                    |                    | Chomore       |          |
|             | Shahnute sabory 2 PC                      | 776         | 4 SEANDOD          | JURAJ-HP                 | Jaraj            | Services,<br>a.r.o. | Áno -   | 6. Dec 2012<br>08:38:12 | 7. Dec 2012<br>15:04:25 | (IIIS Windows<br>Seven x54) | C-lifenitor<br>log | súbory        | Zobrazit |
| CMDB        |                                           |             |                    |                          |                  |                     |         |                         |                         |                             |                    |               |          |

[3]

Obrázok: Prístup k zobrazeniu C-Monitor Logu prostredníctvom CM portálu

V nasledujúcom okne si zvolíte časové obdobie, za ktoré chcete C-Monitor Log zobraziť a kliknete na tlačidlo *Vyžiadať.* 

|                     | ESK                                      | Admin zóna CM IT mo                   | onitoring CDESK                 |                      | Slovensky             | Kredit Manual Opera         | lor: Meno Operátora 🗸 |  |  |  |  |
|---------------------|------------------------------------------|---------------------------------------|---------------------------------|----------------------|-----------------------|-----------------------------|-----------------------|--|--|--|--|
| ₹                   | 🗘 C-Monitor Vient 🤇 🤞 Súbory z počítačov |                                       |                                 |                      |                       |                             |                       |  |  |  |  |
| Obliberé            | C* Nastavenia C-Monitora                 | Spoločnosť Poč<br>Umi                 | tač & Stahov<br>estnenie súboro | Hindat               | 0.2                   |                             |                       |  |  |  |  |
| ~                   | 💼 Rozvrhy a stav ülöh                    | PouSvatef Ope                         | ràtor                           |                      |                       |                             |                       |  |  |  |  |
| Haved menu          | 👴 Walches - nastavenia                   | Nastavenie poliadavky                 |                                 |                      |                       |                             | •                     |  |  |  |  |
|                     | Aktualizácia C-Monitor kilenti           |                                       |                                 |                      |                       |                             |                       |  |  |  |  |
| 57                  | \Xi Verzie                               | Sdanner C-Monitor log z decidela      | 00 04.11.2012.00100 00 07.12.2  | Vyziadat             |                       |                             |                       |  |  |  |  |
| Positivatella       | Dicencie                                 | Počitač                               |                                 |                      |                       |                             |                       |  |  |  |  |
| 8                   | Stiahnuté súbory z PC                    | Spoločnosť                            | ITAL Senices, s.r.o.            |                      |                       |                             |                       |  |  |  |  |
| 8                   |                                          | Stav                                  | Zapnutý v CM                    |                      |                       |                             |                       |  |  |  |  |
| CMD6                |                                          | Meno počítača v sleti                 | JURAJ-HP                        |                      |                       |                             |                       |  |  |  |  |
| 10                  |                                          | Sief                                  | Workgroup: WORKGROUP            |                      |                       |                             |                       |  |  |  |  |
| - X -               |                                          | Použivateľ                            | Juraj                           |                      |                       |                             | 1                     |  |  |  |  |
| Admin.              |                                          | Posl. online spojenie s CM            | 7. Dec 2012 15:07:56            |                      |                       |                             |                       |  |  |  |  |
| nistroje            |                                          | Posl. odoslaný email do CM            | 7. Dec 2012 13:39:42            |                      |                       |                             |                       |  |  |  |  |
| С                   |                                          | Stiahnuté logové sébory C-Monitor     |                                 |                      |                       |                             |                       |  |  |  |  |
| C-Monitor<br>Micril |                                          | Logový súbor                          |                                 | Začiatok             | Koniec                | <ul> <li>Uložené</li> </ul> | Vefkosť               |  |  |  |  |
|                     |                                          | filesarchive 20120912 1142 c cmenitor | leas menitories.lea             |                      |                       | 12. Sep 2012 11:42:47       | 236 KB                |  |  |  |  |
| 2                   |                                          | prenter execution 20120912 1142.ser   |                                 | 7. Sep 2012 12:50:57 | 11. Sep 2012 23:09:59 | 12. Sep 2012 11:42:47       | 1 016 KB              |  |  |  |  |
| Komunikácia         |                                          |                                       |                                 |                      |                       |                             |                       |  |  |  |  |

[4]

Obrázok: Výber časového obdobia, ktoré chcete stiahnuť na CM portál

Po úspešnom načítaní C-Monitor Logu sa vám v spodnej časti zobrazia dva súbory označené na nasledujúcom obrázku číslami 1 a 2. Súbor označený číslom 1 je možné otvoriť v textovom editore ako je znázornené na nasledujúcom obrázku. Súbor označený číslom 2 sa automaticky otvorí pomocou C-Monitor klienta ak je nainštalovaný.

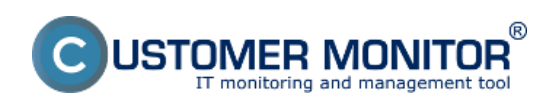

# Log s informáciami o behu C-Monitora

Zverejnené na Customer Monitor (https://www.customermonitor.sk)

| CD                | ESK                                  | Admin zóna CM IT monito                   | ring CDESK                                                                     |                                                                | Slovensky                        | Kredit Manual O      | perátor: Meno Operátora | •~ |
|-------------------|--------------------------------------|-------------------------------------------|--------------------------------------------------------------------------------|----------------------------------------------------------------|----------------------------------|----------------------|-------------------------|----|
| ~0                | C-Monitor klient                     | Súbory z počítačov                        | filesarchive_20121207_1512_c.                                                  | omonitor_logs_monitorlog_seanb0                                | ISlog - Po.                      |                      |                         |    |
| l~T<br>Oblitené   | C <sup>®</sup> Nastavenia C-Monitora | Spoločnosť Počitač &<br>Umiestre          | Subor Úpravy Formát Zobri<br>2012.12.07/11:45:55:987<br>2012.12.07/11:46:08:60 | zbiť Pomocník<br>7 / HTTP 8DVHCQ63U8 / 6<br>7 / Tick           | 1.<br>: ОК (86/1198)             | <b>X</b> -           |                         |    |
| ~                 | C Rozvrhy a stav úloh                | Poudivatel Operator                       | 2012.12.07/11:46:08:75<br>2012.12.07/11:46:08:83                               | / Evaluating watches<br>/ Selecting Tasks                      |                                  |                      |                         |    |
| Have menu         | Watches - nastavenia                 | Nastavenie požiadavky                     | 2012.12.07/11:46:16:867<br>2012.12.07/11:46:37:330<br>2012.12.07/11:46:38:710  | 7 / HTTP 8DVHCQ63U8 / 7<br>9 / HTTP 8DVHCQ63U8 / 8<br>9 / Tick | : ОК (86/1198)<br>: ОК (86/1195) |                      |                         | •  |
| R.5.              | Aktualizácia C-Monitor kienta        | Stiahnut' C-Monitor log z obdobia od      | 2012.12.07/11:46:38:729<br>2012.12.07/11:46:38:769                             | 9 / Evaluating Watches<br>9 / Selecting Tasks                  |                                  |                      |                         |    |
| (1)               | Verzie                               | - 10.1                                    | 2012.12.07/11:46:58:58<br>2012.12.07/11:47:08:72                               | 0 / нттр 8вvнсq63u8 / 9<br>9 / тіск                            | : OK (86/1195)                   |                      |                         | _  |
| Posovelete        | E Licencie                           | Pocitac                                   | 2012.12.07/11:47:08:779<br>2012.12.07/11:47:08:849                             | 9 / Evaluating Watches<br>9 / Selecting Tasks                  |                                  |                      |                         |    |
| 8                 | Stahnuté súbory z PC                 | Spoločnosť S                              | 2012.12.07/11:47:20:93                                                         | 0 / HTTP AD &DVHCQ63U8 /<br>9 / Tick                           | 10 : OK (1679)                   | /137t                |                         |    |
| 8                 |                                      | Stav Z                                    | 2012.12.07/11:48:26:09                                                         | 1 / HTTP 8DVHCQ63U8 / 13                                       | : OK (87/1198)                   | )                    |                         |    |
| CMD8              |                                      | Meno počitača v sieti J                   | 2012.12.07/11:48:38:771 2012.12.07/11:48:38:771                                | L / TICK<br>L / Evaluating watches                             |                                  |                      |                         |    |
|                   |                                      | Siet' V                                   | 2012.12.07/11:48:38:801                                                        | 1 / Selecting Tasks                                            | Search (caloring                 |                      |                         | 1  |
| - X -             |                                      | Použivateľ J                              | 2012.12.07/11:48:45:50                                                         | L / End ArchiveIndex Ref                                       | resh (C:\CMonit                  | tor\t                |                         |    |
|                   |                                      | Post. online spojenie s CM                | 2012.12.07/11:48:45:851                                                        | L / Begin ArchiveIndex R                                       | enoverecords (o                  | ::\O                 |                         |    |
| nistroje          |                                      | PosL odoslaný email do CM 7               | 2012.12.07/11:48:47:321 2012.12.07/11:48:47:321 2012.12.07/11:48:47:48         | / HTTP 80VHCQ63U8 / 14                                         | : OK (87/1198)                   | )<br>for \i          |                         |    |
| С                 |                                      | Stiahnuté logové súbory C-Monitora        | *                                                                              |                                                                | realit (c. (c. orbitit           | 1 A                  |                         |    |
| C-Monitor<br>Ment |                                      | Logový súbor                              |                                                                                | Začiatok Kor                                                   | nec                              | Uložené              | Velkosť                 |    |
|                   |                                      | Besarchive 20121207 1512 c cmontor leas   | monitoriles.top                                                                |                                                                |                                  | 7. Dec 2012 15:12:32 | 128 KB                  | 1. |
| 2                 |                                      | prioritor execution 20121287 1512 sar     |                                                                                | 31. 0d 2012 18:53:54 7. D                                      | ed 2012 11:43:22                 | 7. Dec 2012 15:12:32 | 12.3118 2               | 2. |
|                   |                                      | crioritor execution 20120912 1142 sat     |                                                                                | 7. Sep 2012 12:50:57 11.3                                      | Sep 2012 23:09:59                | 12. Sep 2012 11:42.4 | 7 1 016 KB              |    |
| No here and       |                                      | fietarchice 20120412 1142 o cessilar loos | monitoring ing                                                                 |                                                                |                                  | 12 Sep 2012 11 42 4  | 7 234 KB                |    |

[5]

Obrázok: Zobrazenie C-Monitor Logu

Date: 28.10.2012

#### Odkazy

[1] https://www.customermonitor.sk/sites/default/files/Obrazok\_1\_-\_Zmena\_textu.png

[2] https://www.customermonitor.sk/sites/default/files/cmonitor%20current%20log%20-%20vystup% 20z%20archivu%20zaznami.png

[3] https://www.customermonitor.sk/sites/default/files/scr1\_17.png

[4] https://www.customermonitor.sk/sites/default/files/scr2\_12.png

[5] https://www.customermonitor.sk/sites/default/files/scr3\_8.png